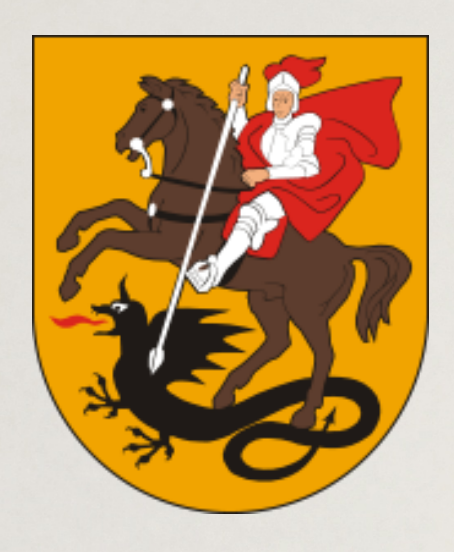

## Marijampolės savivaldybėje startavo CENTRALIZUOTAS MOKINIŲ PRIĖMIMAS Į BENDROJO UGDYMO MOKYKLAS

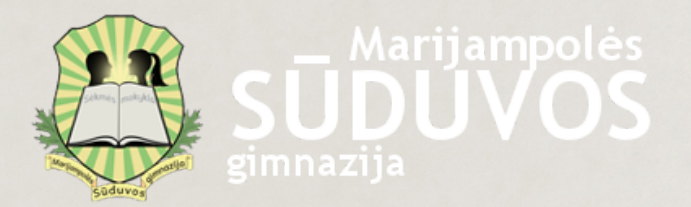

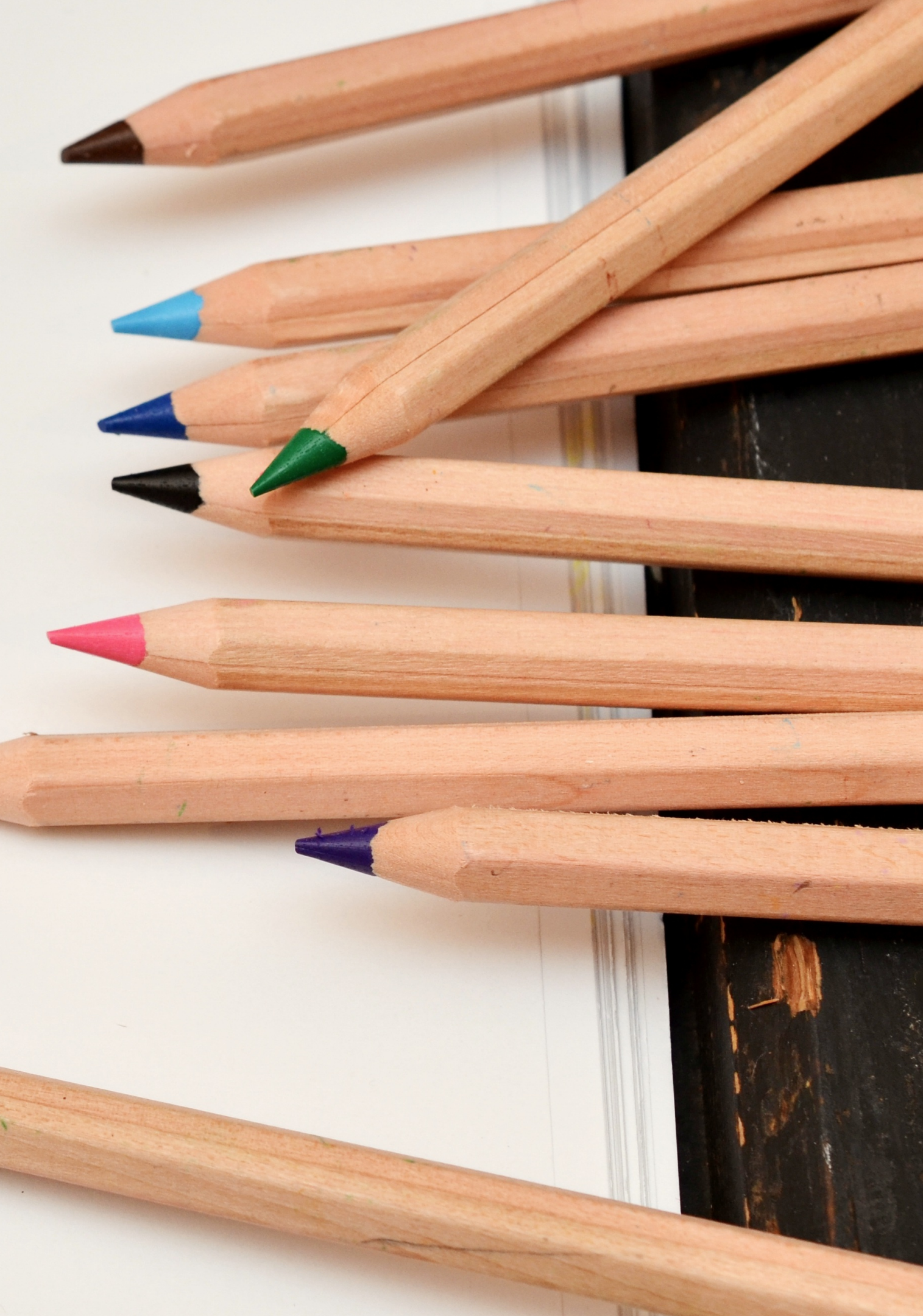

# KAIP PATEIKTI PRAŠYMĄ?

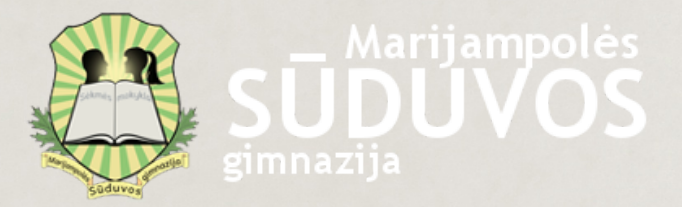

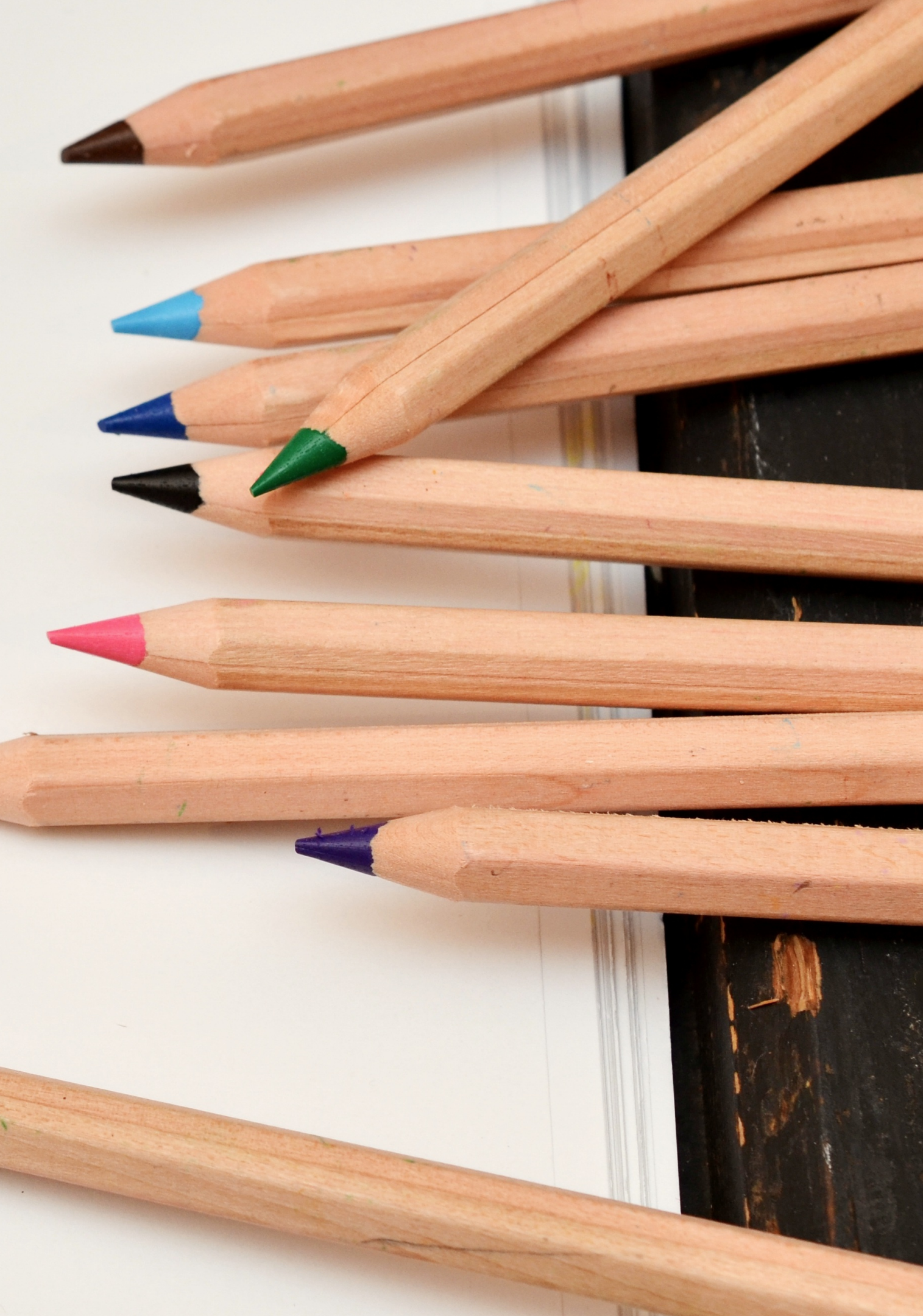

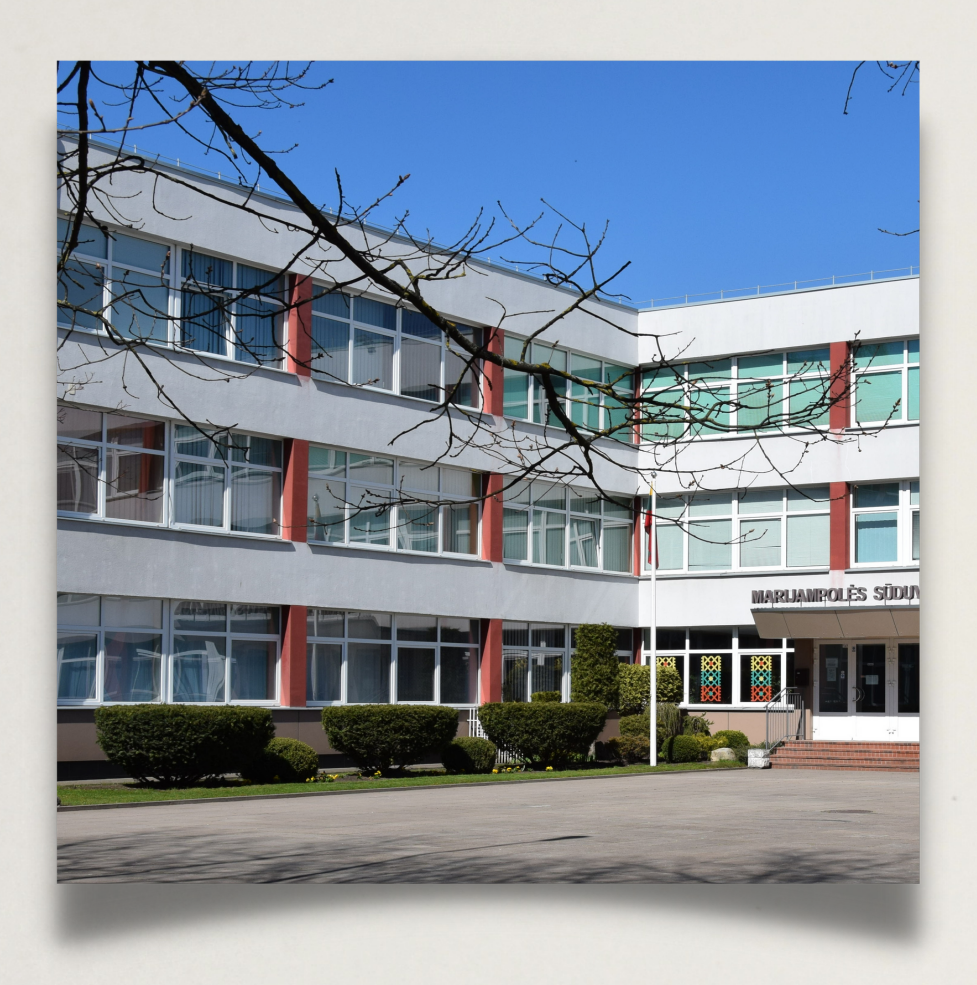

## INSTRUKCIJA

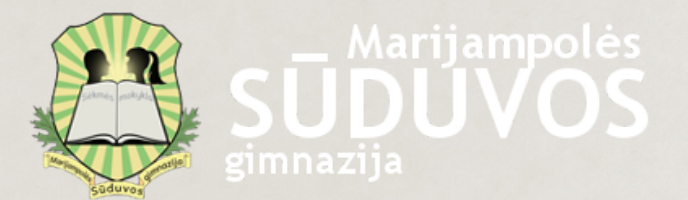

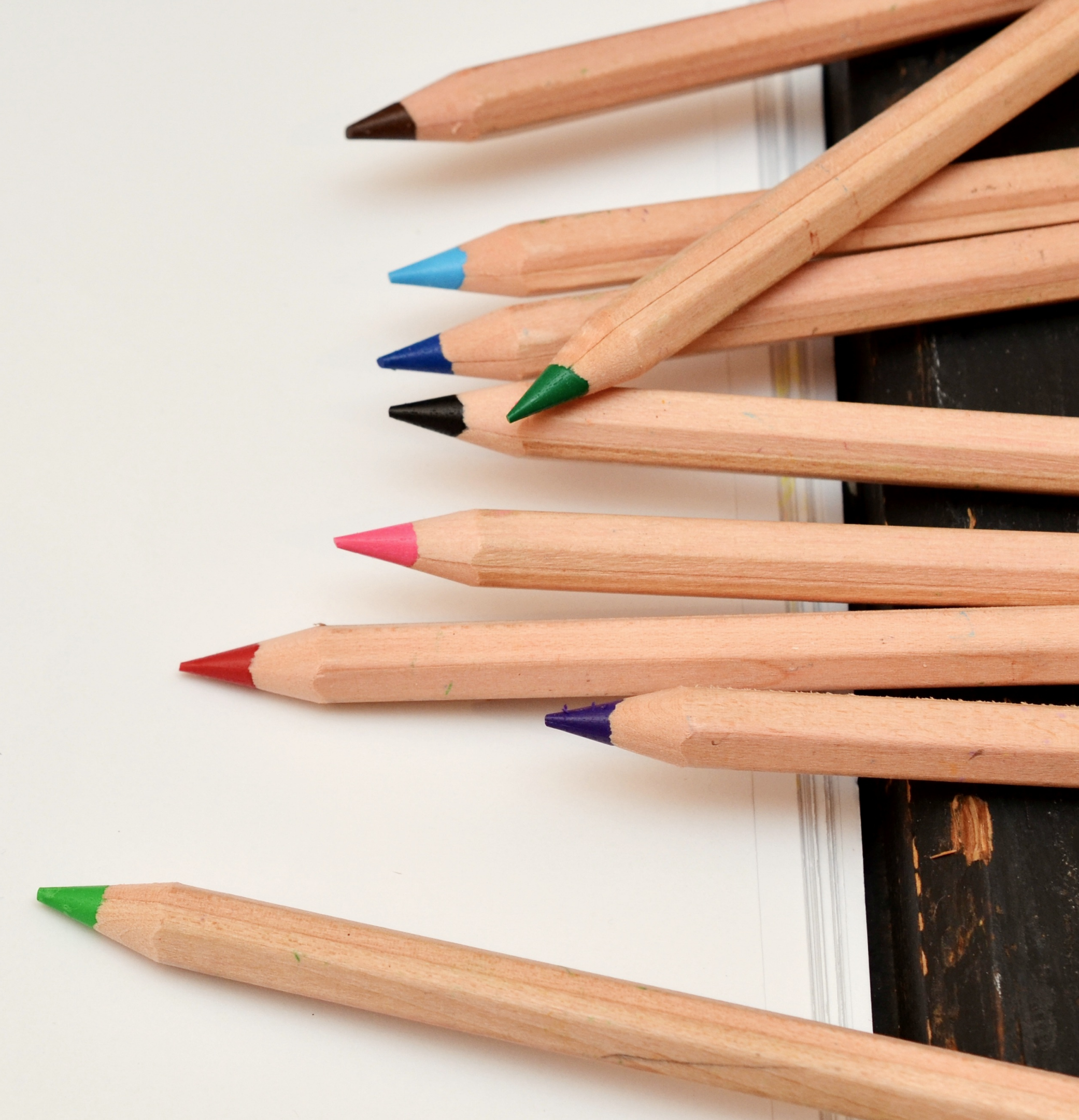

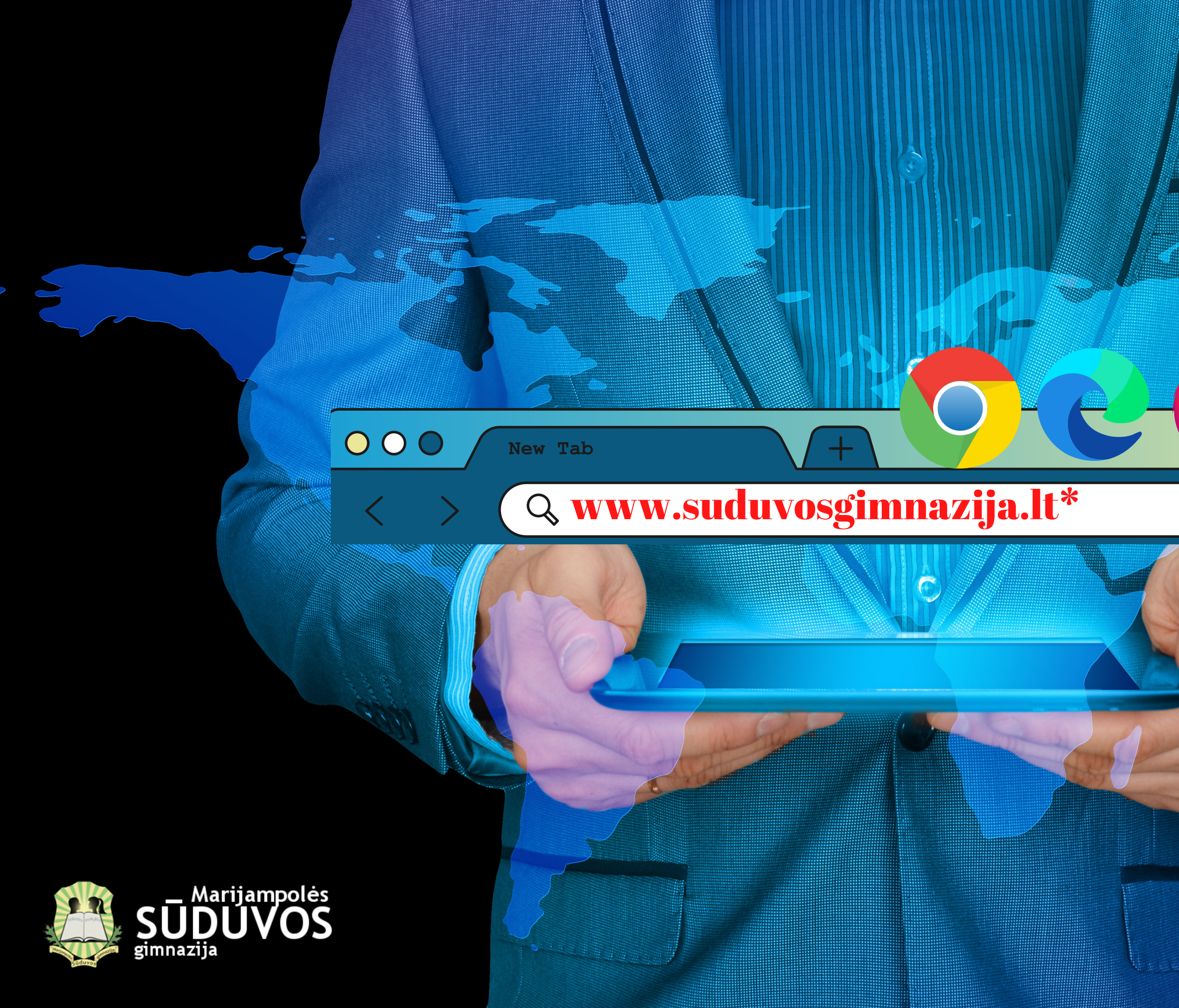

\*ARBA www.svietimas.marijampole.lt =>K==f 🖸 🖸

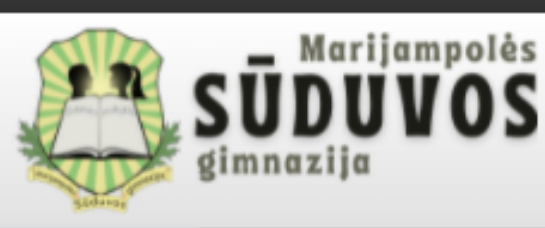

| - |             | <br><u> </u> |  |
|---|-------------|--------------|--|
| D | ΟΛ          | 7 I A        |  |
| - | <b>N</b> .M |              |  |
|   |             |              |  |
|   |             |              |  |

Naujienos

Apie mus 🗸

Pagrindinė informacija 🗸

Naujienos

KAIP ELGTIS EKSTREMALIOJE SITUACIJOJE?

**OKINIAMS** 

mokslus, egzaminus,

### Atsidariusiame puslapyje

## SPAUSTI PRIEMIMAS

### Marijampolės Sūduvos gimnazija

sėkmės mokykla kiekvienam vaikui

MENTANUS ADDAMAS CITINGAN

#### **INFORMACIJA TĖVAMS**

🗩 Mokinių maitinimas ir prašymų formos

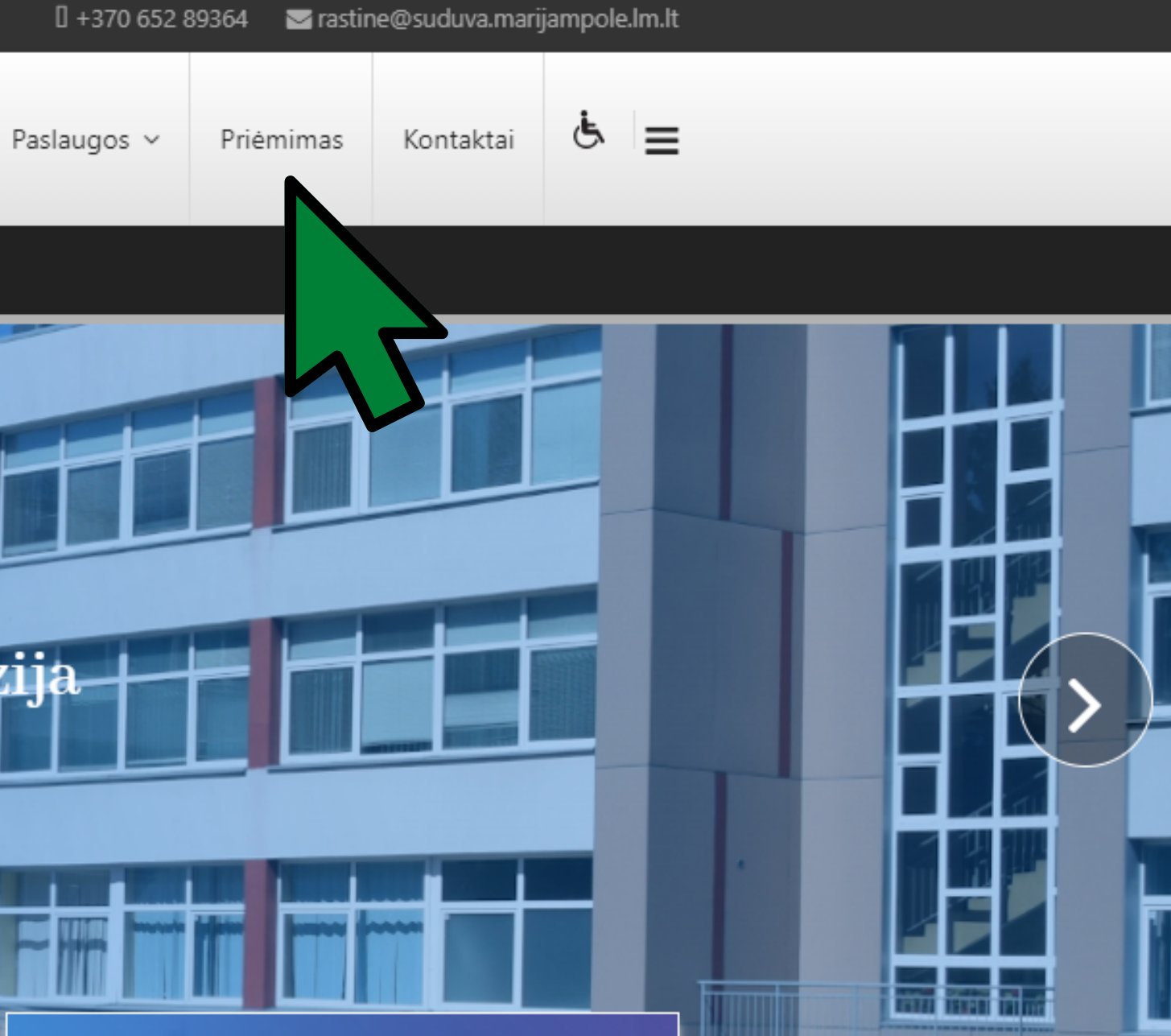

#### **INFORMACIJA MOKYTOJAMS**

Menesio veiklos planai, dokumentai ir tvarkos

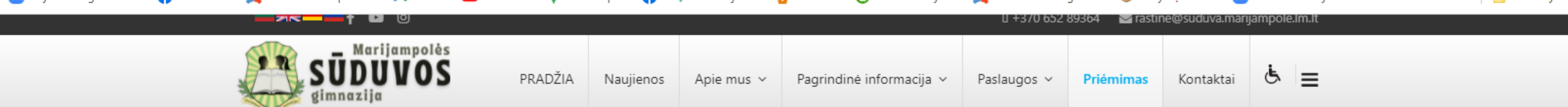

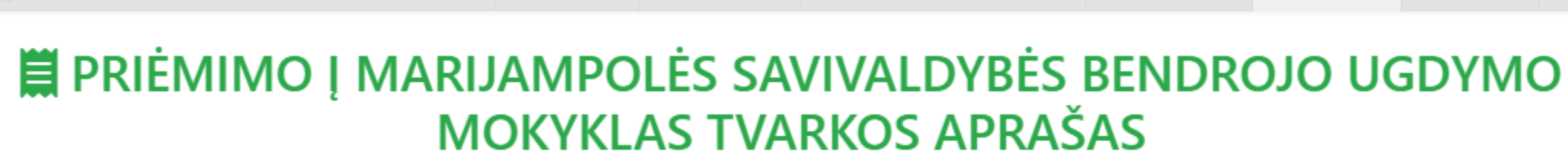

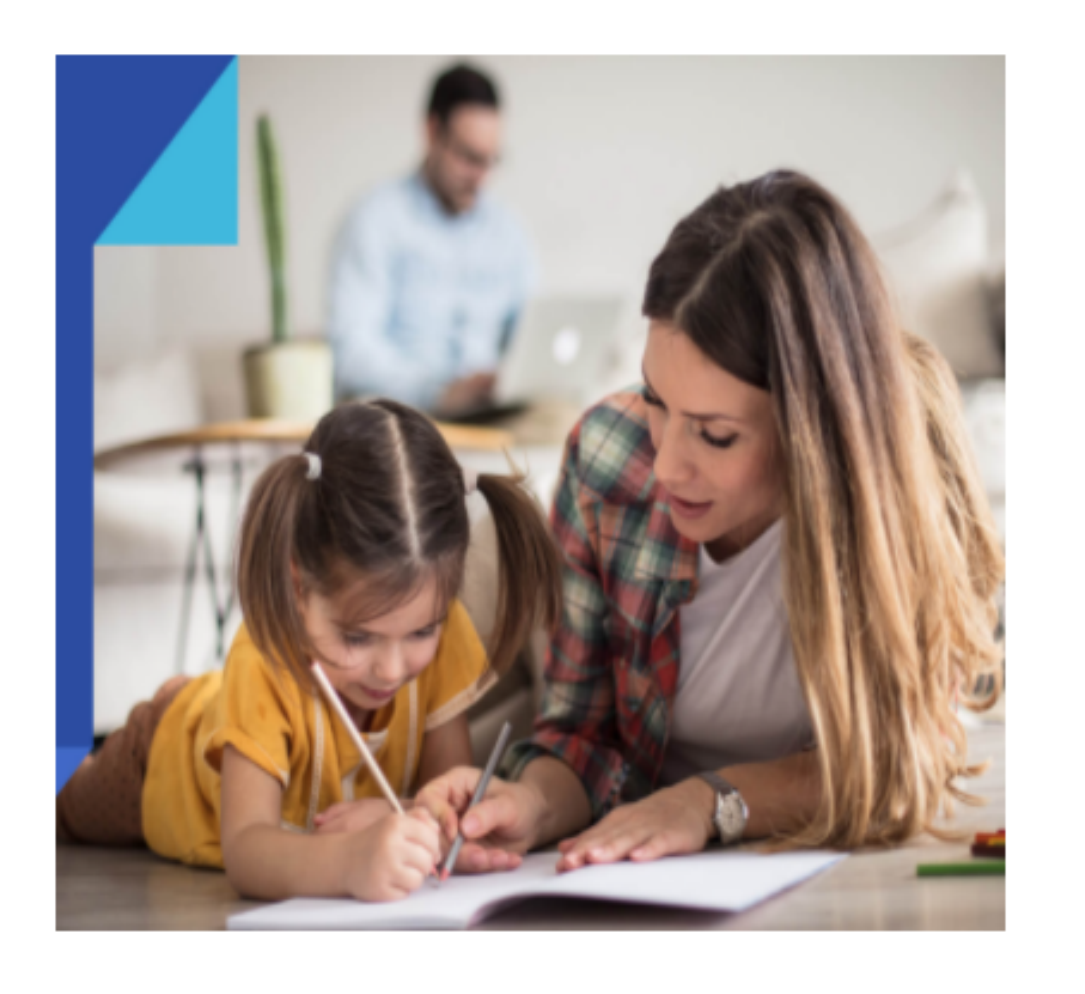

B MOKYMO SUTARTIS

**MOKYMO SUTARTIS** 

**¢ CENTRALIZUOTO MOKINIŲ PRIĖMIMO Į BENDROJO UGDYMO ĮSTAIGAS** 

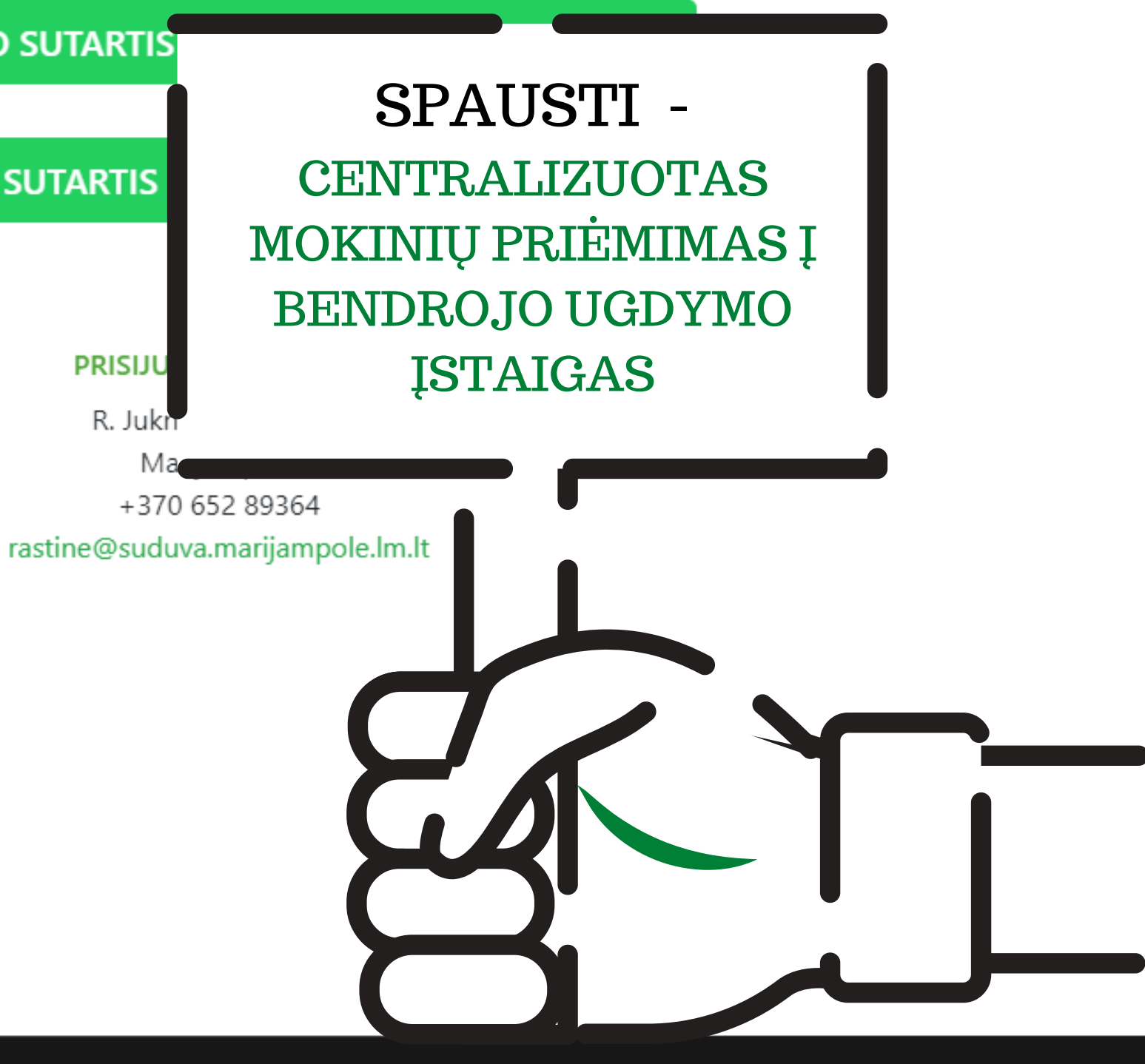

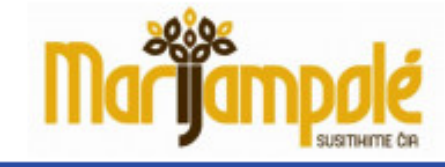

## Kviečiame registruoti vaikus į bendrojo ugdymo mokyklas

#### Prašymai priimami:

vasario 1 d. – balandžio 15 d. į pradinio ugdymo programos 1 klasę vasario 8 d. – gegužės 31 d. į pagrindinio ugdymo programos 5 klasę vasario 15 d. –birželio 15 d. į pagrindinio ugdymo programos 9 (I gimn.) klasę

Registracija

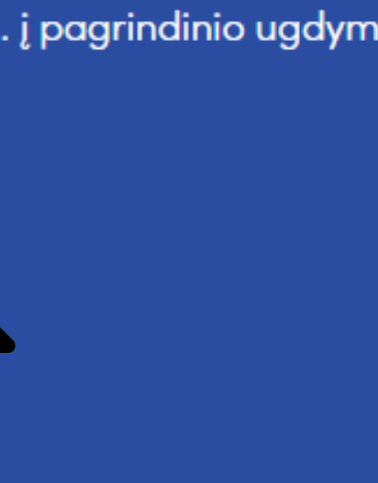

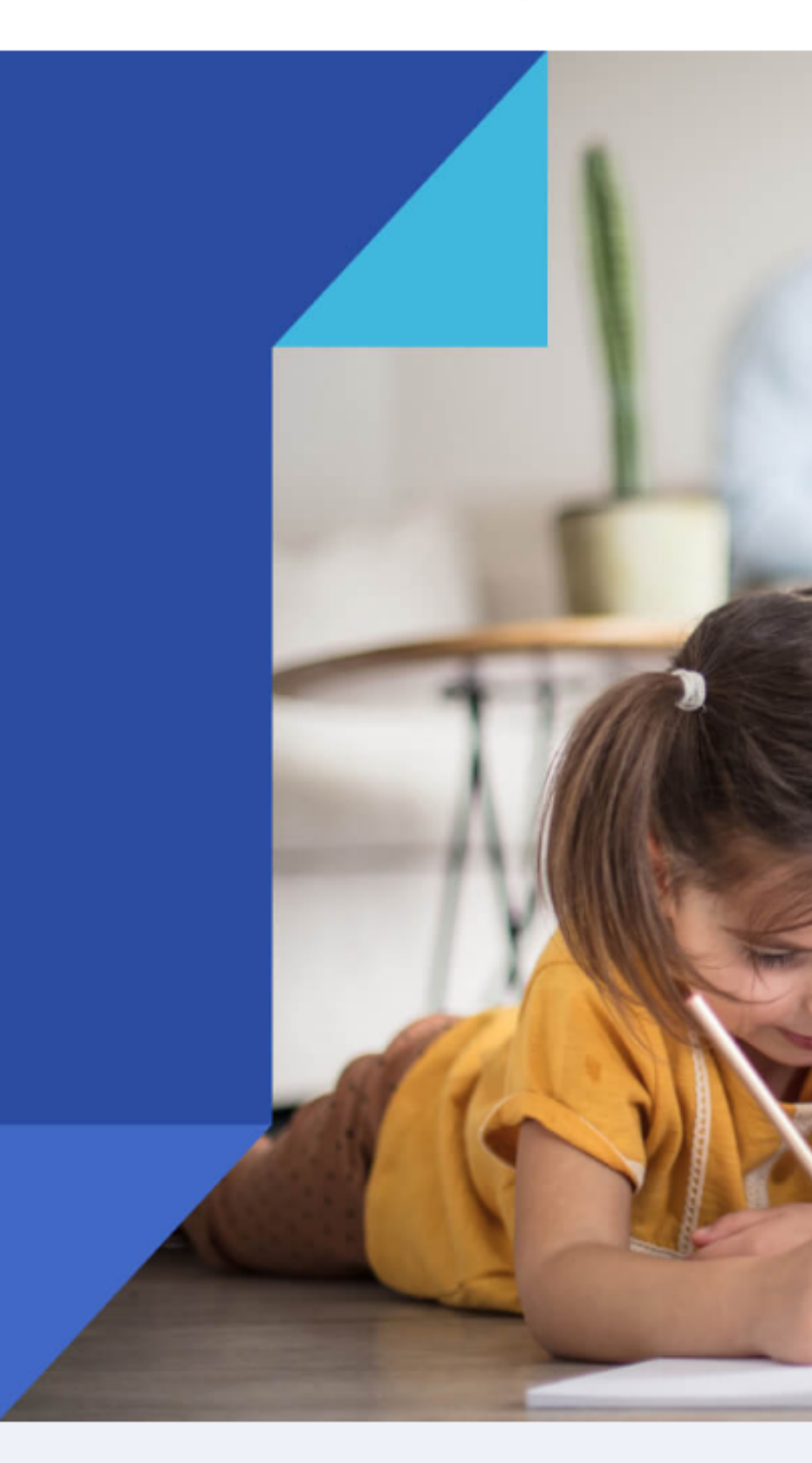

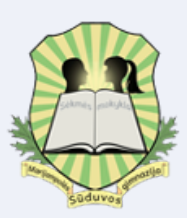

#### Naujienos

Kaip pateikti prašymus Priėmimo

Centralizuotas mokinių

## Spaudžiame PRISIJUNGTI arba REGISTRACIJA

Marijampolės s

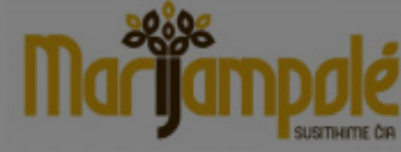

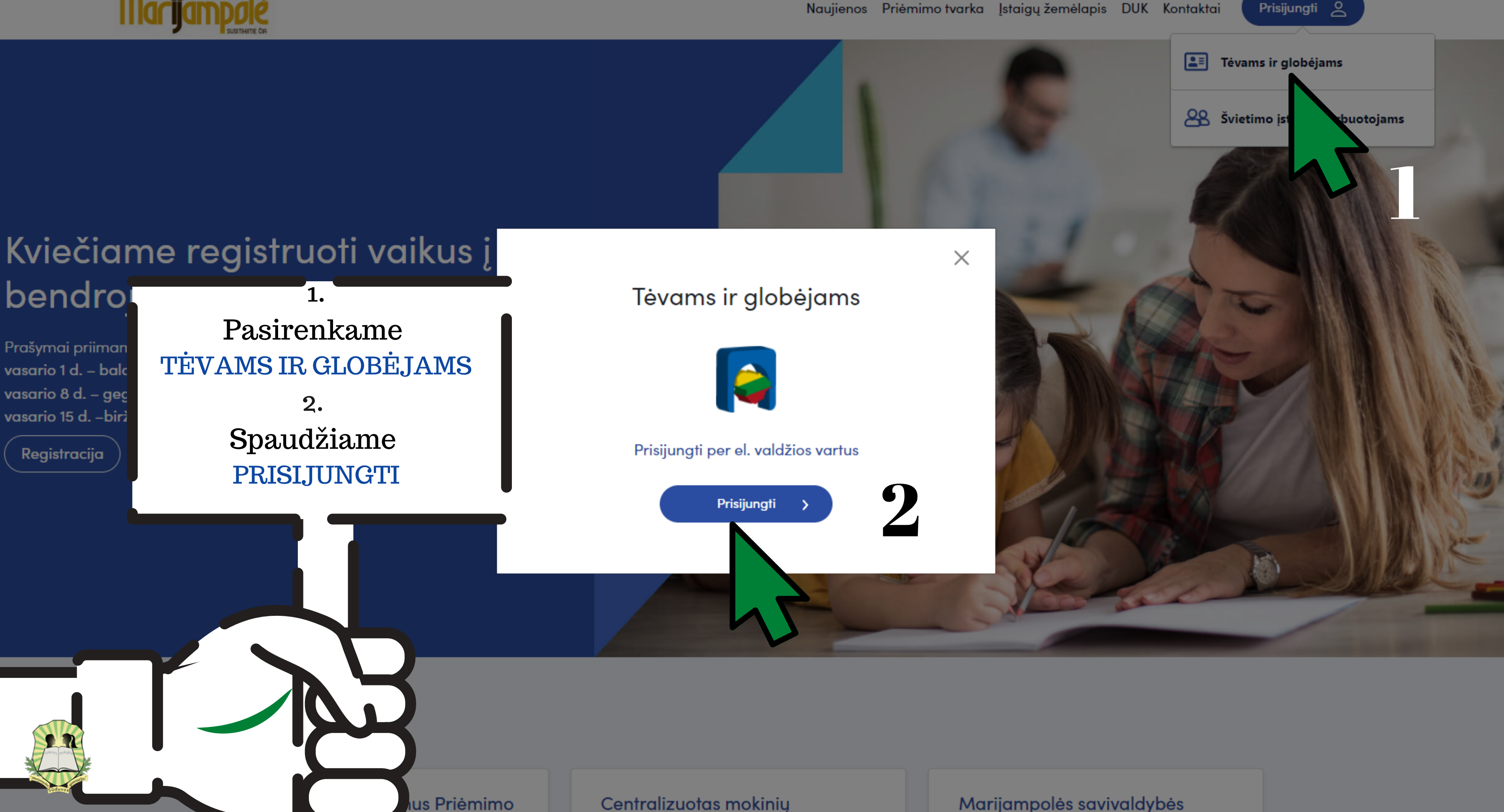

valdybės

Centralizuotas mokinių priémimas i bendroio uadymo Marijampolės savivaldybės bendrojo ugdymo mokyklu ir ju Elektroniniai valdžios vartai E-Government Gateway

Administracinių ir viešųjų elektroninių paslaugų portalas

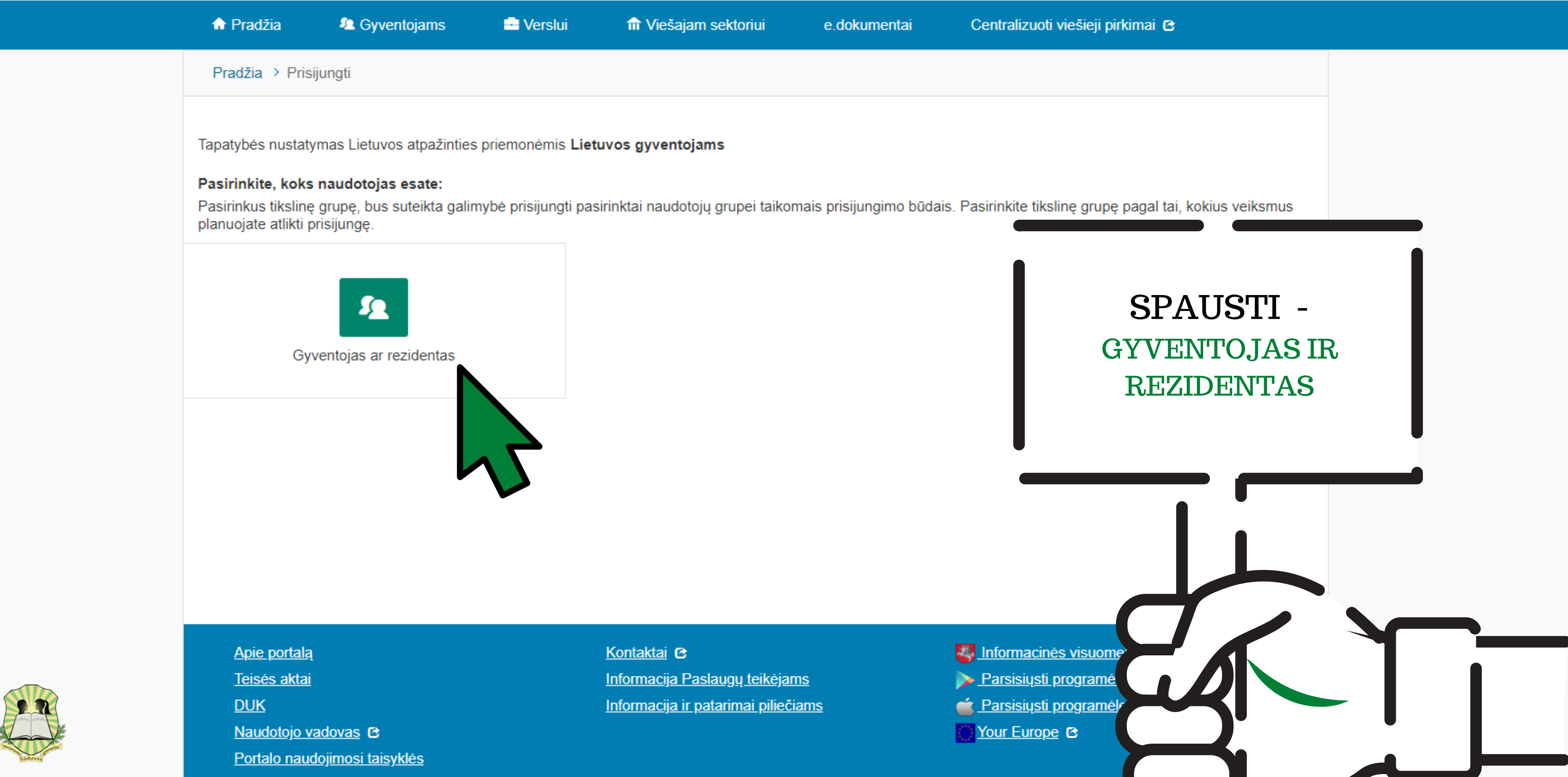

LTEN

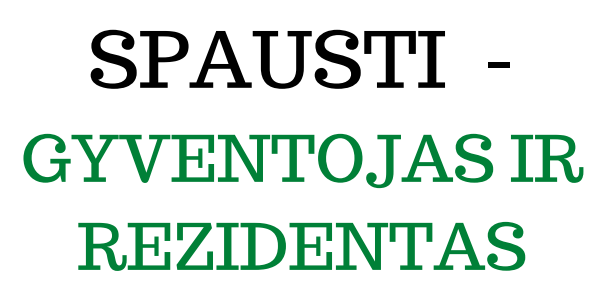

#### Elektroniniai valdžios vartai E-Government Gateway

Administracinių ir viešųjų elektroninių paslaugų portalas

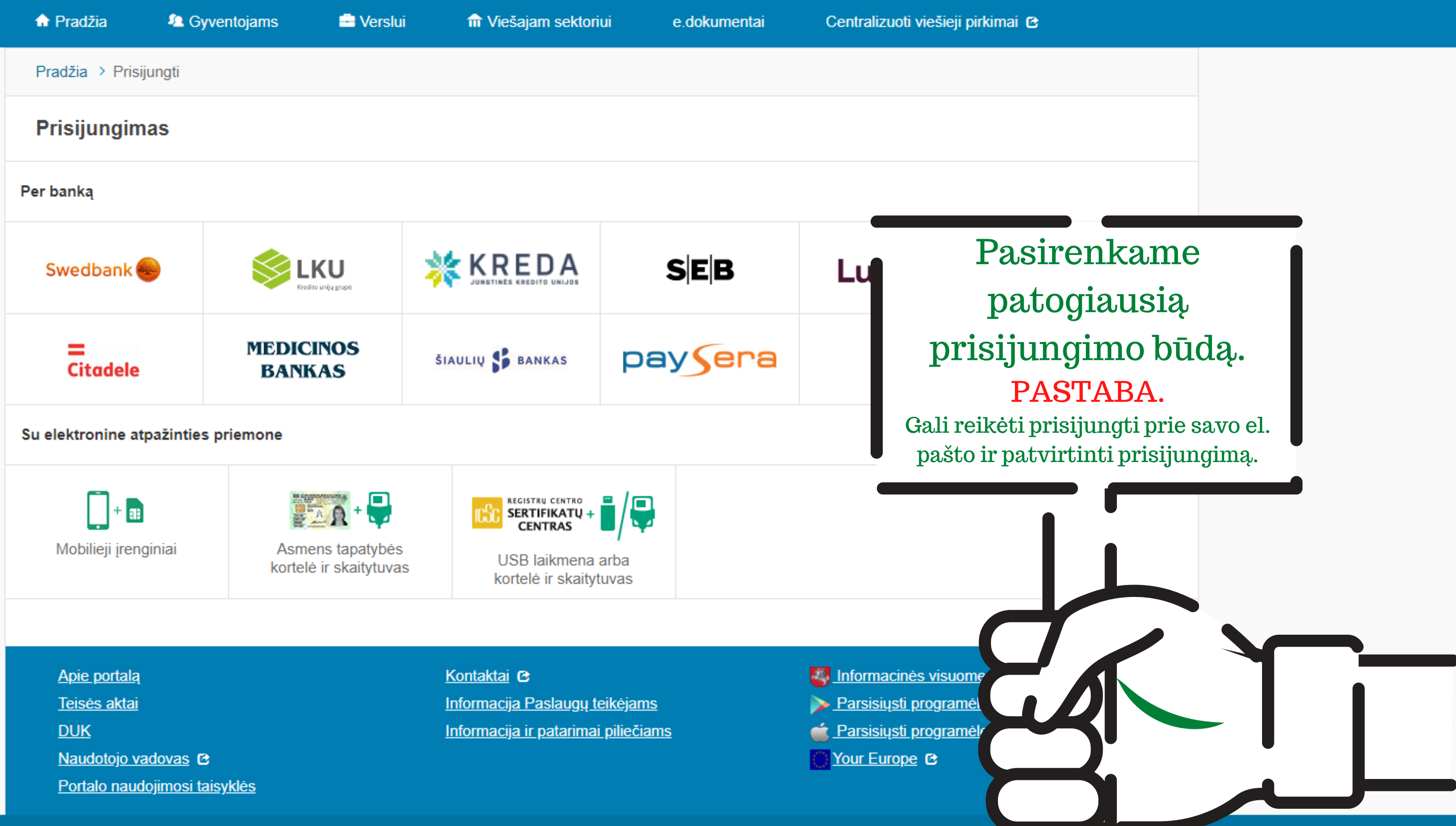

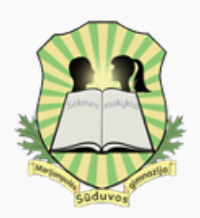

LTEN

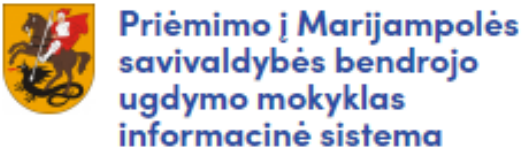

🖒 Titulinis / Vartotojai / Darbalaukis

### Darbalaukis

₽

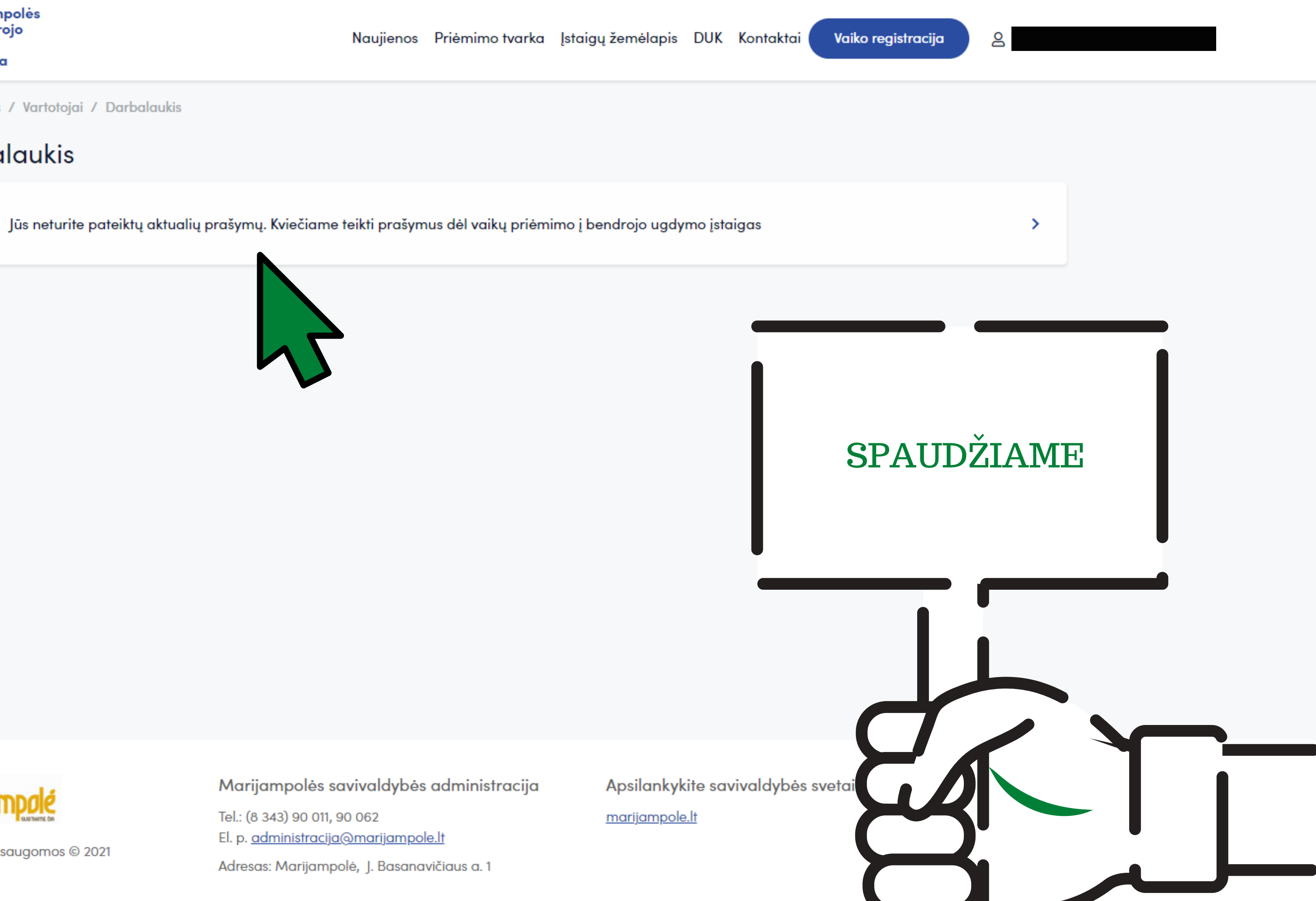

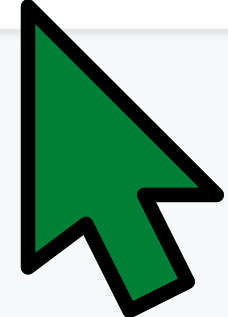

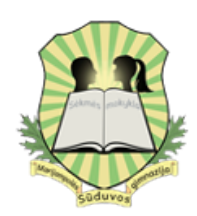

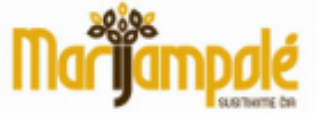

Visos teisės saugomos © 2021

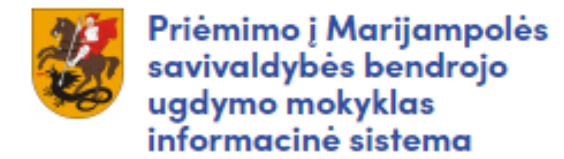

🗇 Titulinis / Prašymai / Prašymas dėl priėmimo į bendrojo ugdymo įstaigas

### Pasirinkite ugdymo įstaigos specializaciją

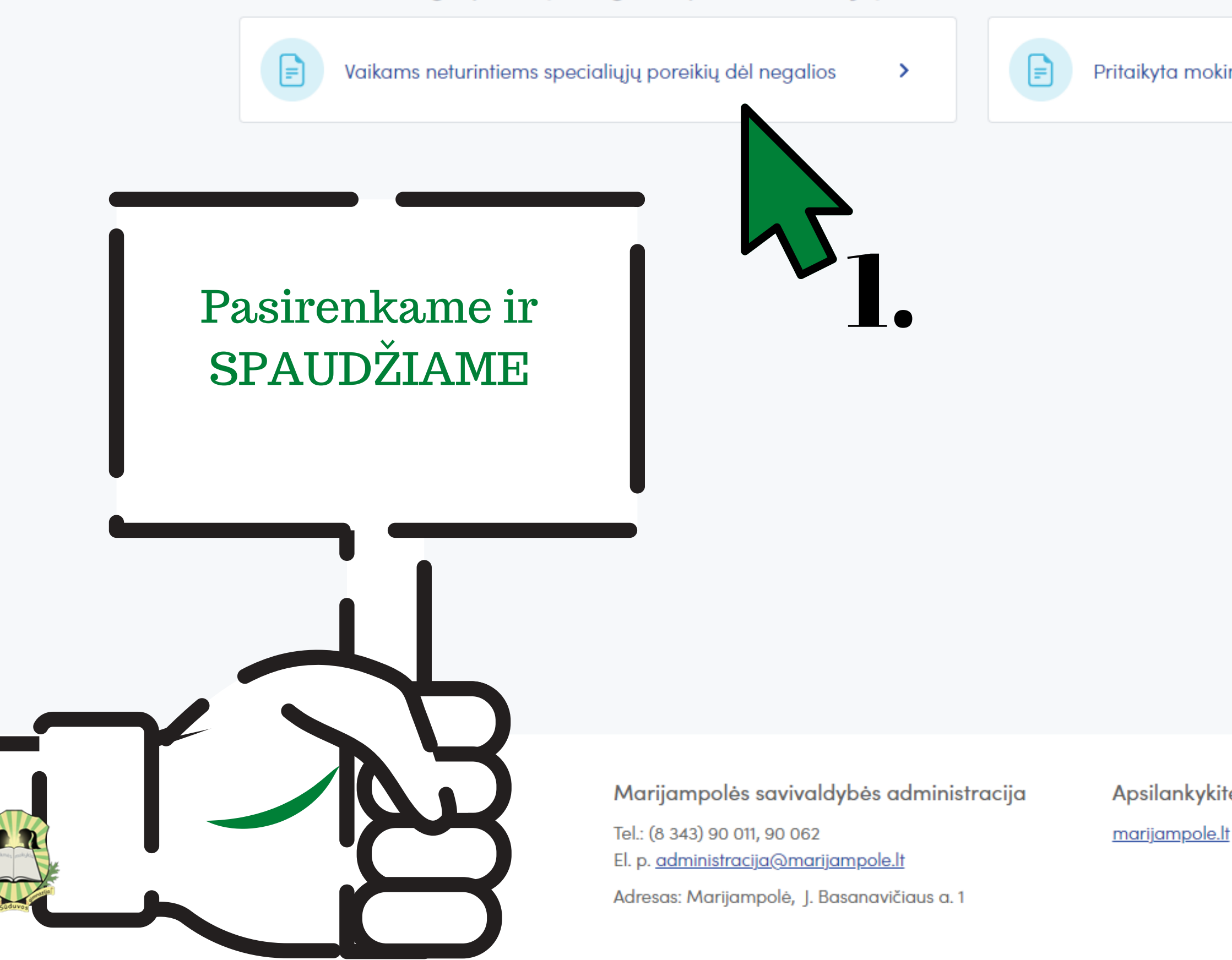

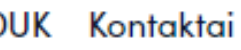

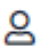

Pritaikyta mokiniams su judėjimo negalia

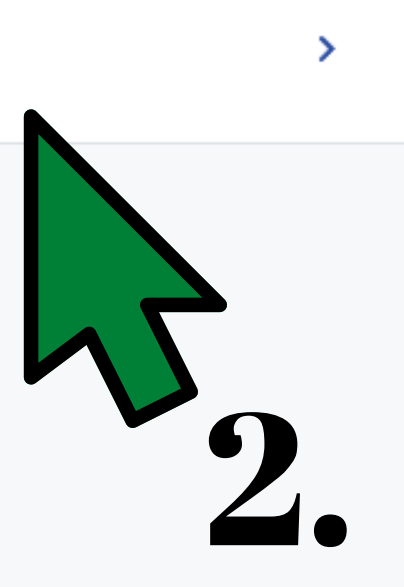

Apsilankykite savivaldybės svetainėje

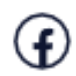

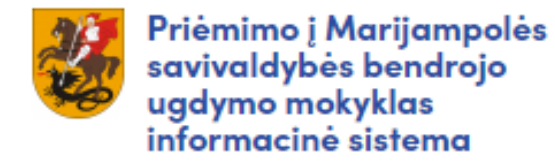

🖒 Titulinis / Prašymai / Prašymas dėl priėmimo į bendrojo ugdymo įstaigas

## Prašymas dėl vaiko priėmimo į bendrojo ugdymo mokyklą - Vaikams neturintiems specialiųjų poreikių dėl negalios

| Užpildykite formą norėdami pateikti prašymą dėl vaiko priėmimo į pasirinktą ugo | dymo įstaigą arba ugdymo įstaię |
|---------------------------------------------------------------------------------|---------------------------------|
| Prašymo informacija                                                             |                                 |
| Prašymo tipas *                                                                 |                                 |
| Prašymas dėl priėmimo                                                           |                                 |
| O Prašymas dėl įstaigos keitimo                                                 |                                 |
| Edukaciniai metai *                                                             | Švietimo programos lygis        |
| 2022-2023 × ▼                                                                   | Bendrojo ugdymo mokyklo         |
|                                                                                 |                                 |
| Atstovo informacija                                                             |                                 |
| Vardas *                                                                        | Pavardė *                       |
|                                                                                 |                                 |
| Asmens kodas *                                                                  | Ryšio su vaiku statusas         |
|                                                                                 | Pasirinkite                     |
| El. pašto adresas *                                                             | Tel. Nr. *                      |
|                                                                                 |                                 |

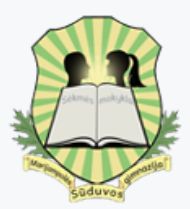

gos keitimo.

## Užpildome laukus. PASTABA. Juodus laukus sistema užpildo automatiškai.

| Vaiko | duomeny | s |
|-------|---------|---|
|-------|---------|---|

| Vardas *                              | Pavardė *                                      |
|---------------------------------------|------------------------------------------------|
| Asmens kodas *                        | Deklaruota gyvenamoji vieta *                  |
|                                       |                                                |
| Ugdymo įstaiga                        |                                                |
|                                       | Pasirinkite ugdymo įstaigą prioriteto tvarka * |
|                                       | Pasirinkite                                    |
|                                       |                                                |
|                                       | Marijampolės Rygiškių Jono gimnazija           |
| Ugdymo dalykai                        | Marijampolės Sūduvos gimnazija                 |
| Pasirinkti 1-ąją užsienio kalbą ( nuo | Marijampolės sav. Jaliaukos Anzelmo Matučio a  |
| Anglų                                 | Marijampolės sav Liudvinavo Kazio Borutos air  |
| 🔾 Vokiečių                            | Marijampolės «Duto» pagrindinė molukla         |
| Pasirinkti 2-ąją užsienio kalbą ( nuo | Manjampoles "Rylo" pagninaine mokykia          |
| 🔿 Anglų                               | Marijampolés sav Saspavos pagrindiné mokukla   |
| 🔿 Vokiečių                            |                                                |
| 🔿 Rusų                                |                                                |
| O Prancūzų                            |                                                |
| Pasirinkite pageidaujamą dorinio ug   | jdymo dalyką                                   |
|                                       |                                                |
| 🔿 Etika                               |                                                |

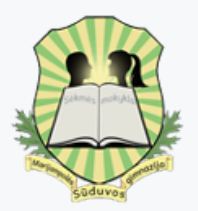

Contribution of

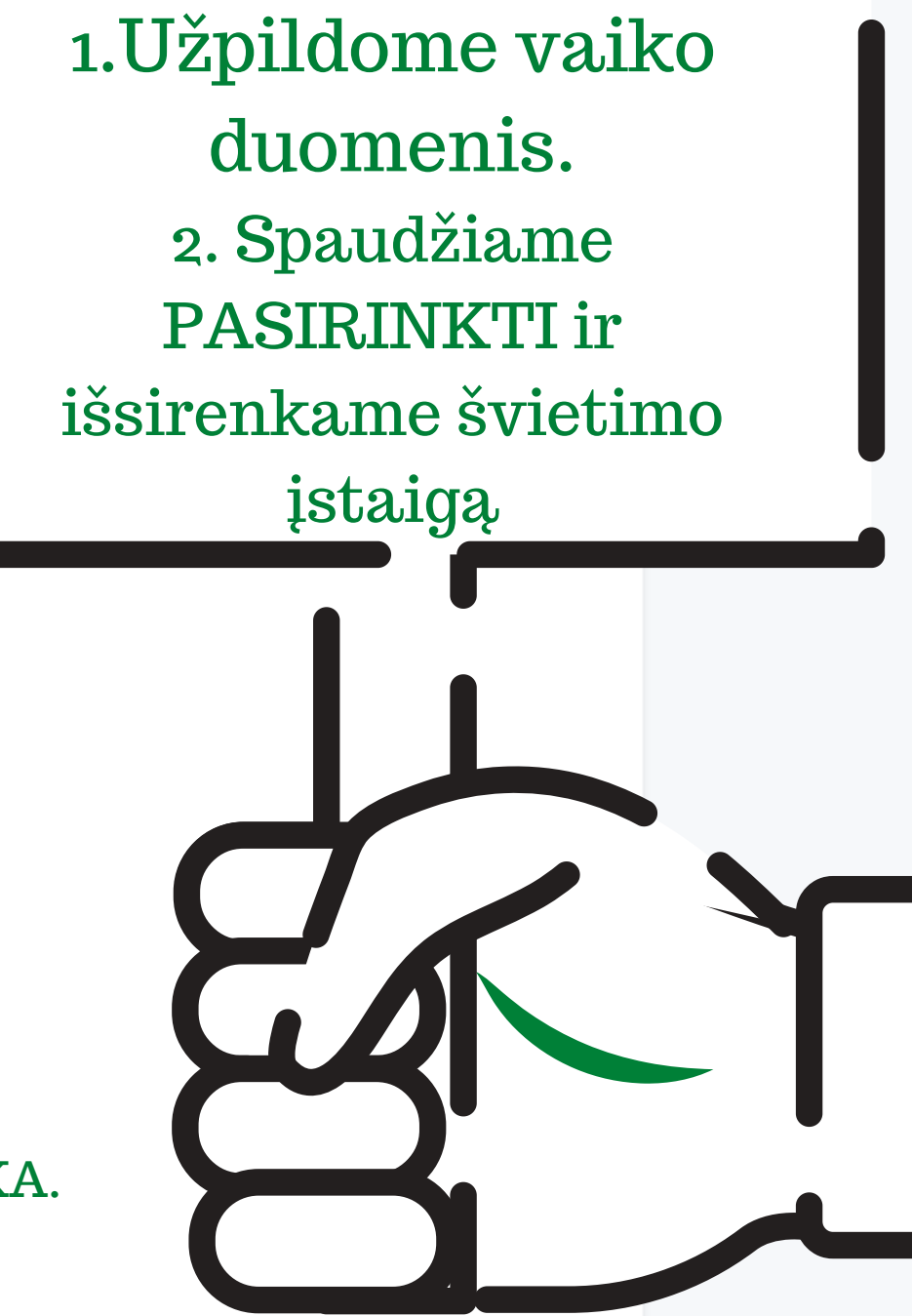

ITIMO ĮSTAIGAS GALIMA RINKTIS PRIORITETO TVARKA PVZ. 1. Marijampolės Sūduvos gimnazija. 2. Kita įstaiga.

| Asmens kodas * | Deklaruota gyvenamoji vieta * |
|----------------|-------------------------------|
|                |                               |

#### Ugdymo įstaiga

#### Marijampolės Sūduvos gimnazija Prioritetas: 1

| Grupė (klasė) *      |   |  |
|----------------------|---|--|
| Pasirinkite          |   |  |
|                      |   |  |
| I gimnazijos klasė   |   |  |
| II gimnazijos klasė  |   |  |
| III gimnazijos klasė | 5 |  |
| IV gimnazijos klasė  |   |  |

Šis pirmumo kriterijus taikomas mokiniams, kurių deklaruota gyvenamoji vieta yra mokyklai priskirtoje a teritorijoje.

Vaiko broliai ir (ar) seserys (įbroliai ar įseserės) prašymo pateikimo metu jau mokosi ir tęs mokymąsi pagal pradinio ir (ar) pagrindinio ugdymo programą toje mokykloje.

Asmeniui, negyvenančiam mokyklos aptarnavimo teritorijoje, dėl įgimtų ar įgytų sutrikimų turintiems specialiųjų ugdymosi poreikių, mokytis artimiausioje savo gyvenamosios vietos bendrojo ugdymo mokykloje.

Pridedama: Pedagoginės psichologinės tarnybos išduota Specialiųjų ugdymosi poreikių pažyma.

Pasirinkite ugdymo įstaigą prioriteto tvarka \*

**Pasirinkite** 

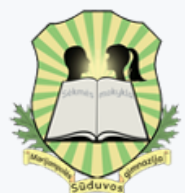

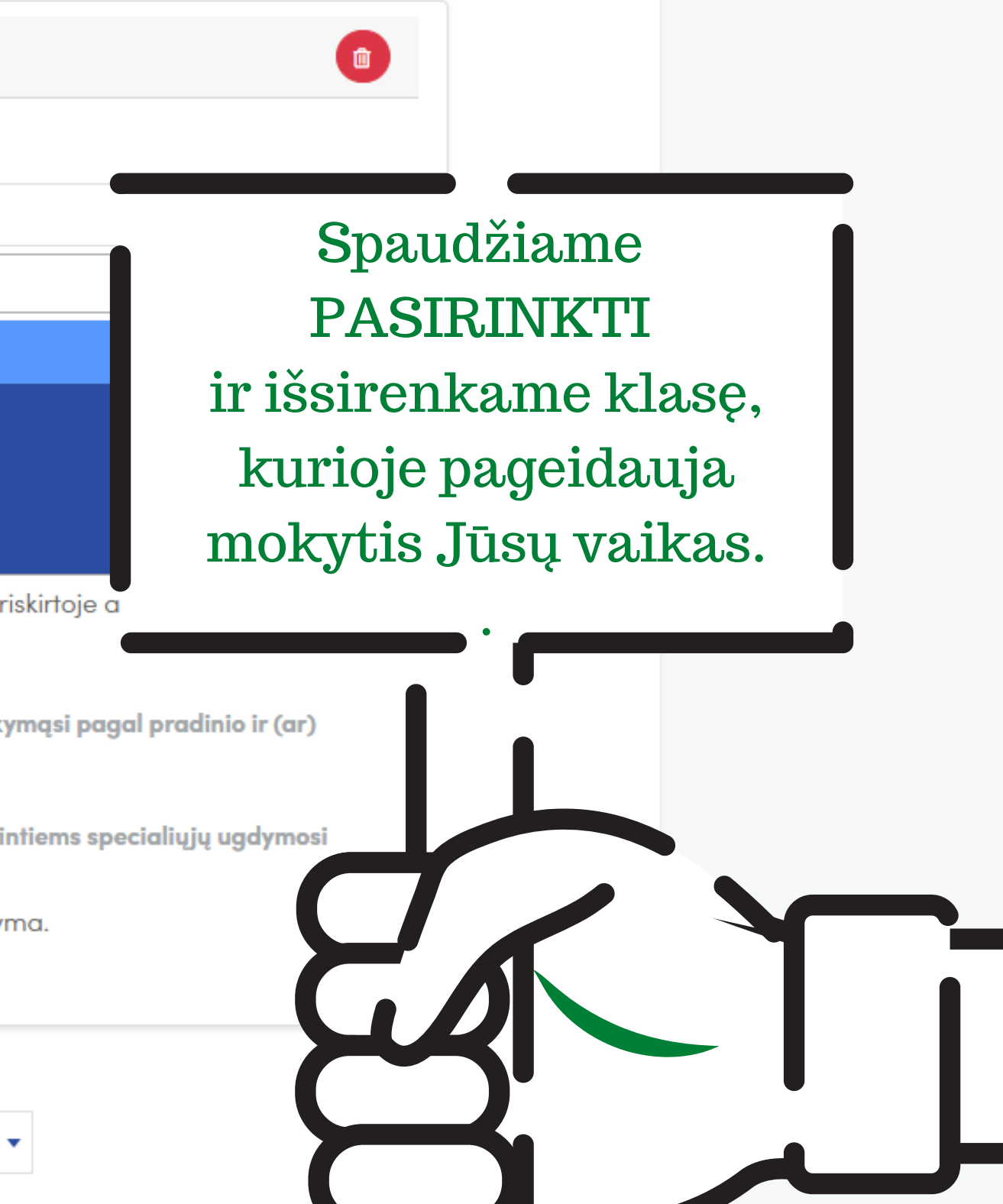

#### Ugdymo įstaiga

### Marijampolės Sūduvos gimnazija Prioritetas: 1

Grupė (klasė) \*

#### I gimnazijos klasė

🗌 Vaikas yra savivaldybės gyventojas ir turi judėjimo negalią.

Pridedama: Judėjimo negalią įrodančius dokumentus (gydytojo pažyma ar neįgalumo pažyma).

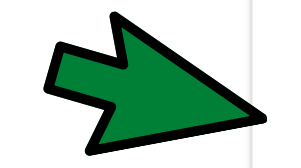

Mokinys toje mokykloje lankė priešmokyklinio ugdymo grupę (priimant į pirmas klases), baigė pradinio (priimant į penktas klases) ar pagrindinio ugdymo programos pirmąją dalį (priimant į devintas klases);

Mokinys gyvena mokyklai priskirtoje aptarnavimo teritorijoje.

Šis pirmumo kriterijus taikomas mokiniams, kurių deklaruota gyvenamoji vieta yra mokyklai priskirtoje o teritorijoje.

Vaiko broliai ir (ar) seserys (įbroliai ar įseserės) prašymo pateikimo metu jau mokosi ir tęs mokymąsi pag pagrindinio ugdymo programą toje mokykloje.

Asmeniui, negyvenančiam mokyklos aptarnavimo teritorijoje, dėl įgimtų ar įgytų sutrikimų turintiems specialiųjų ugdymosi poreikių, mokytis artimiausioje savo gyvenamosios vietos bendrojo ugdymo mokykloje.

Pridedama: Pedagoginės psichologinės tarnybos išduota Specialiųjų ugdymosi poreikių pažyma.

Pasirinkite ugdymo įstaigą prioriteto tvarka \*

Pasirinkite

•

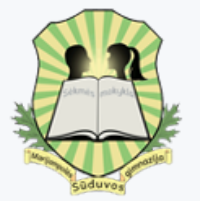

#### Ugdymo dalykai

Pasirinkti 1-ąją užsienio kalbą ( nuo 2 kl.)

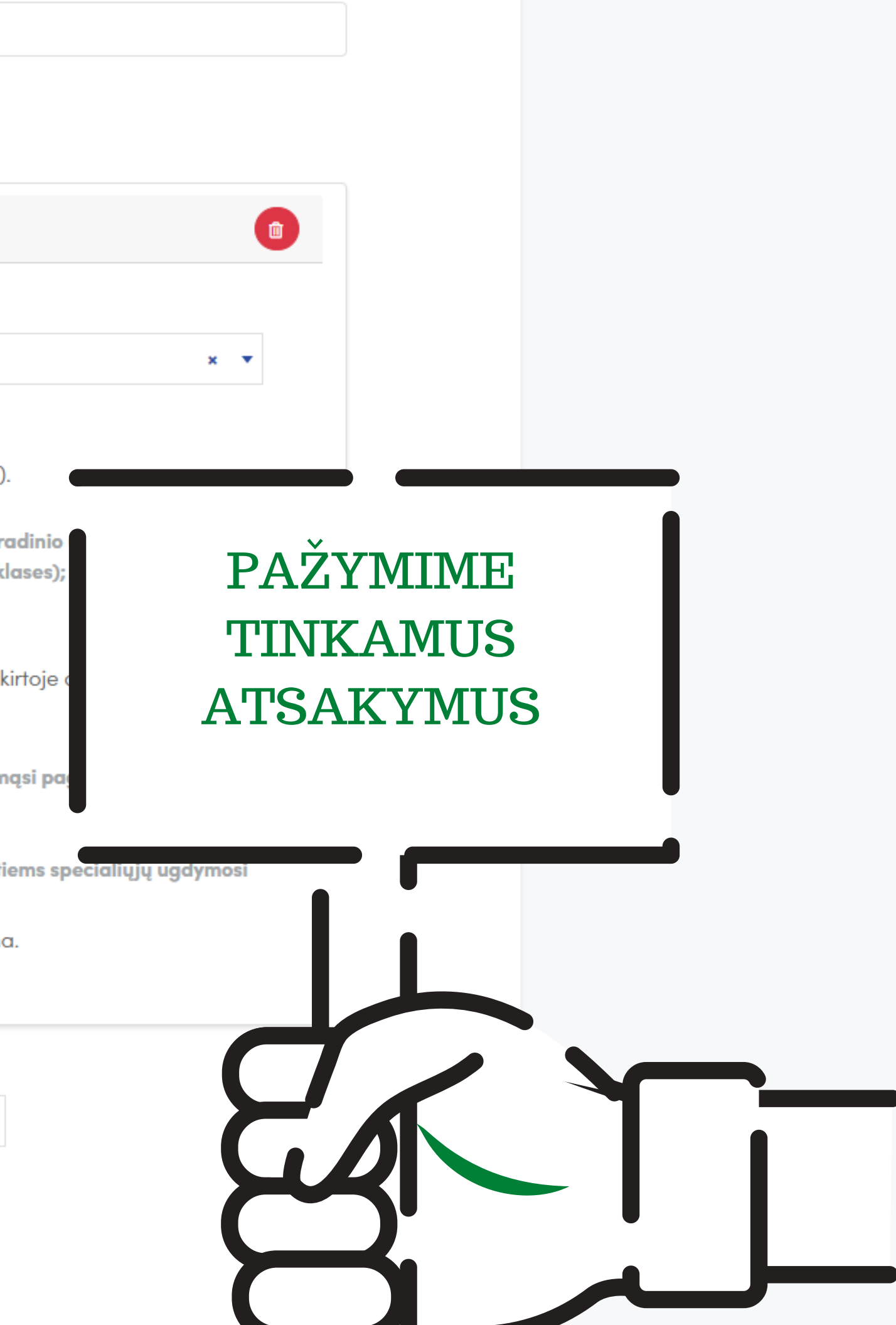

#### Vaiko duomenys

| Vardas *                                                                                                    | Pavardė *                                                                                                    |
|----------------------------------------------------------------------------------------------------|----------------------------------------------------------------------------------------------------|
|                                                                                                    |                                                                                                    |
| Asmens kodas *                                                                                                    | Deklaruota gyvenamoji v                                                                                                    |
|                                                                                                    |                                                                                                    |
|                                                                                                    |                                                                                                    |
| Ugdymo įstaiga                                                                                                    |                                                                                                    |
|                                                                                                    | Pasirinkite ugdymo įstaigą prioriteto tvarka *                                                                                                    |
|                                                                                                    | Pasirinkite                                                                                                    |
| Ugdymo dalykai                                                                                                    | Pasirinkti 1-aja                                                                                                    |
| Ugdymo dalykai<br>Pasirinkti 1-ąją užsienio kalbą ( nuc                                                                                                    | vzkl.) ! Pasirinkti 1-ąją<br>užsienio kalba.                                                                                                    |
| Ugdymo dalykai<br>Pasirinkti 1-ąją užsienio kalbą ( nuc<br>Anglų<br>Vokiečių                                                                                                    | ozki.) ! Pasirinkti 1-ąją<br>užsienio kalbą.                                                                                                    |
| Ugdymo dalykai<br>Pasirinkti 1-ąją užsienio kalbą ( nuc<br>Anglų<br>Vokiečių<br>Pasirinkti 2-ąją užsienio kalbą ( nuc                                                                                            | <ul> <li>2 kl.) ! Pasirinkti 1-ąją<br/>užsienio kalbą.</li> <li>0 5 kl.) ! Pasirinkti 2-ąją</li> </ul>                                                                                        |
| Ugdymo dalykai<br>Pasirinkti 1-ąją užsienio kalbą ( nuc<br>Anglų<br>Vokiečių<br>Pasirinkti 2-ąją užsienio kalbą ( nuc<br>Anglų                                                                                   | <ul> <li>2 kl.) ! Pasirinkti 1-ąją<br/>užsienio kalbą.</li> <li>5 kl.) ! Pasirinkti 2-ąją<br/>užsienio kalbą.</li> </ul>                                                                      |
| Ugdymo dalykai<br>Pasirinkti 1-ąją užsienio kalbą ( nuc<br>Anglų<br>Vokiečių<br>Pasirinkti 2-ąją užsienio kalbą ( nuc<br>Anglų<br>Vokiečių                                                                       | <ul> <li>v zkl.) ! Pasirinkti 1-ąją<br/>užsienio kalbą.</li> <li>v z sienio kalbą.</li> </ul>                                                                                                 |
| Ugdymo dalykai<br>Pasirinkti 1-ąją užsienio kalbą ( nuc<br>Anglų<br>Vokiečių<br>Pasirinkti 2-ąją užsienio kalbą ( nuc<br>Anglų<br>Vokiečių<br>Nokiečių<br>Rusų                                                   | <ul> <li>• 2 kl.) ! Pasirinkti 1-ąją<br/>užsienio kalbą.</li> <li>• 5 kl.) ! Pasirinkti 2-ąją<br/>užsienio kalbą.</li> </ul>                                                                  |
| Ugdymo dalykai<br>Pasirinkti 1-ąją užsienio kalbą ( nuc<br>Anglų<br>Vokiečių<br>Pasirinkti 2-ąją užsienio kalbą ( nuc<br>Anglų<br>Vokiečių<br>Rusų<br>Prancūzų                                                   | <ul> <li>2kl.) ! Pasirinkti 1-ąją<br/>užsienio kalbą.</li> <li>05kl.) ! Pasirinkti 2-ąją<br/>užsienio kalbą.</li> </ul>                                                                       |
| Ugdymo dalykai<br>Pasirinkti 1-ąją užsienio kalbą ( nuc<br>Anglų<br>Vokiečių<br>Pasirinkti 2-ąją užsienio kalbą ( nuc<br>Anglų<br>Vokiečių<br>Nokiečių<br>Prancūzų<br>Pasirinkite pageidaujamą dorinio u         | <ul> <li>v 2 kl.) ! Pasirinkti 1-ąją<br/>užsienio kalbą.</li> <li>v 5 kl.) ! Pasirinkti 2-ąją<br/>užsienio kalbą.</li> </ul>                                                                  |
| Ugdymo dalykai<br>Pasirinkti 1-ąją užsienio kalbą ( nuc<br>Anglų<br>Vokiečių<br>Pasirinkti 2-ąją užsienio kalbą ( nuc<br>Anglų<br>Vokiečių<br>Vokiečių<br>Rusų<br>Prancūzų<br>Pasirinkite pageidaujamą dorinio u | <ul> <li>2kl.) ! Pasirinkti 1-ąją<br/>užsienio kalbą.</li> <li>5 kl.) ! Pasirinkti 2-ąją<br/>užsienio kalbą.</li> <li>2 gdymo dolyką</li> <li>Pasirinkti dalyką, kurį mokėsi, arba</li> </ul> |

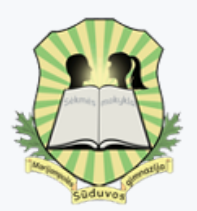

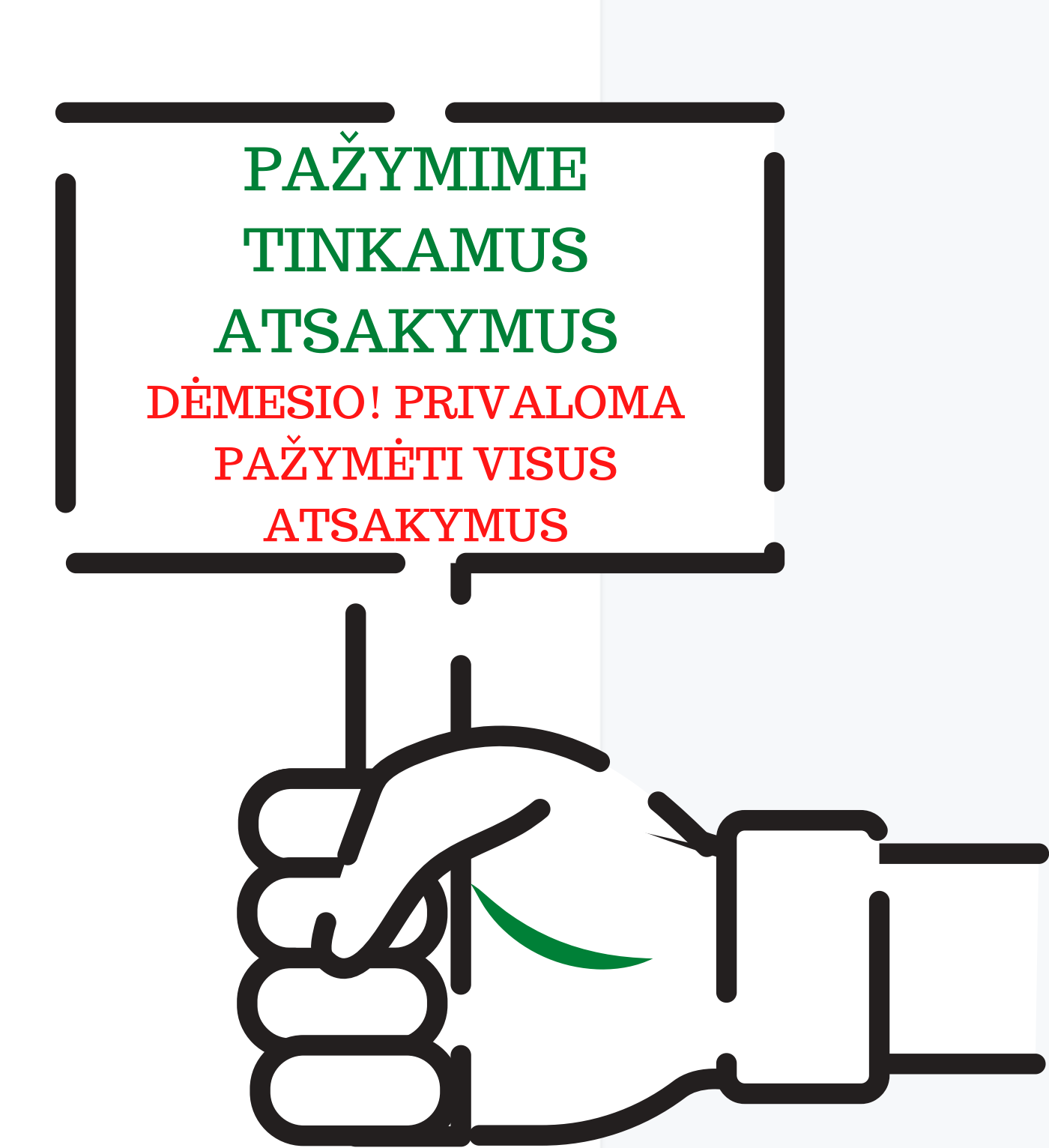

|            | Pasirinkti 2-ąją užsienio kalbą ( nuo 5 kl.)                                                                                                    |                                                                                                    |                                                                                                    |
|------------|----------------------------------------------------------------------------------------------------|----------------------------------------------------------------------------------------------------|----------------------------------------------------------------------------------------------------|
|            | O Anglų                                                                                                    |                                                                                                    |                                                                                                    |
|            | 🔿 Vokiečių                                                                                                    |                                                                                                    |                                                                                                    |
|            | 🔿 Rusų                                                                                                    |                                                                                                    |                                                                                                    |
|            | O Prancūzų                                                                                                    |                                                                                                    |                                                                                                    |
|            | Pasirinkite pageidaujamą dorinio ugdymo dalyką                                                                                                    |                                                                                                    |                                                                                                    |
|            | 🔿 Etika                                                                                                    |                                                                                                    |                                                                                                    |
|            | 🔿 Тікуba                                                                                                    |                                                                                                    |                                                                                                    |
|            |                                                                                                    |                                                                                                    |                                                                                                    |
|            | Sutikimai                                                                                                    |                                                                                                    |                                                                                                    |
| <b>I</b> . | Patvirtinu, kad pateikti duomenys yra teisingi. Sutink<br>Eventuota(-s), kad mano asmens duomenys tvo<br>kupped vykdyta duomenų valdytojui taikoma teisin<br>kupped tatlikti užduotį, vykdomą viešojo intere<br>(1991 vto 6 straipsnio 1 dalies e punktas) arba tvo<br>6 straip. to 1 dalies f punktas). | arkomi vadovaujantis BDAF<br>në prievolë (Reglamento 6<br>në labui arba vykdant duo<br>arkyti duomenis būtina sief | naudojami informaci<br>R 6 straipsnio nuostat<br>straipsnio 1 dalies c p<br>menų valdytojui pavo<br>kiant teisėtų duomenu |
|            | Pastaba. Kiekvienas prašymo duomenų atnaujinima                                                                                                    | s prilygsta naujo prašymo                                                                                          | pateikimui ir ankstes                                                                                                    |
|            | Tikrinti duomenis✔                                                                                                    | Išsaugoti kaip juodrašt                                                                                            | į Išsaugoti >                                                                                                    |
|            |                                                                                                    |                                                                                                    |                                                                                                    |
|            |                                                                                                    |                                                                                                    | A 11 1 1 1                                                                                                    |
| Maciampa   | Marijampolės sav ind                                                                                                    | s administracija                                                                                                   | Apsilankykite sav                                                                                                    |
| SUGTHER    | Tel.: (8 343) 90 011, 90 062                                                                                                    |                                                                                                    | <u>marijampole.lt</u>                                                                                                    |
|            | EI. p. <u>aaministracija@marijamp</u>                                                                                                    | ole.IT                                                                                                    |                                                                                                    |

Visos teisės saugomos © 2021

Adresas: Marijampolė, J. Basanavičiaus a. 1

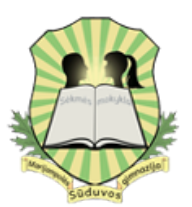

## 1.Pažymime inėje 2. Spaudžiame tomi ounkt TIKRINTI DUOMENIS vesta ų val Sistema parodys, ar viskas teisingai užpildyta. Jei yra klaidų, ištaisykite. snio p uvivaldybės svetain

Pasirinkti 2-ąją užsienio kalbą (nuo 5 kl.)

| Anglų   |
|---------|
| Vokieči |
| Rusy    |

| Proncūzu |  |
|----------|--|
| riuncurd |  |

Pasirinkite pageidaujamą dorinio ugdymo dalyką

| Etil | (0 |
|------|----|
|      |    |

O Tikyba

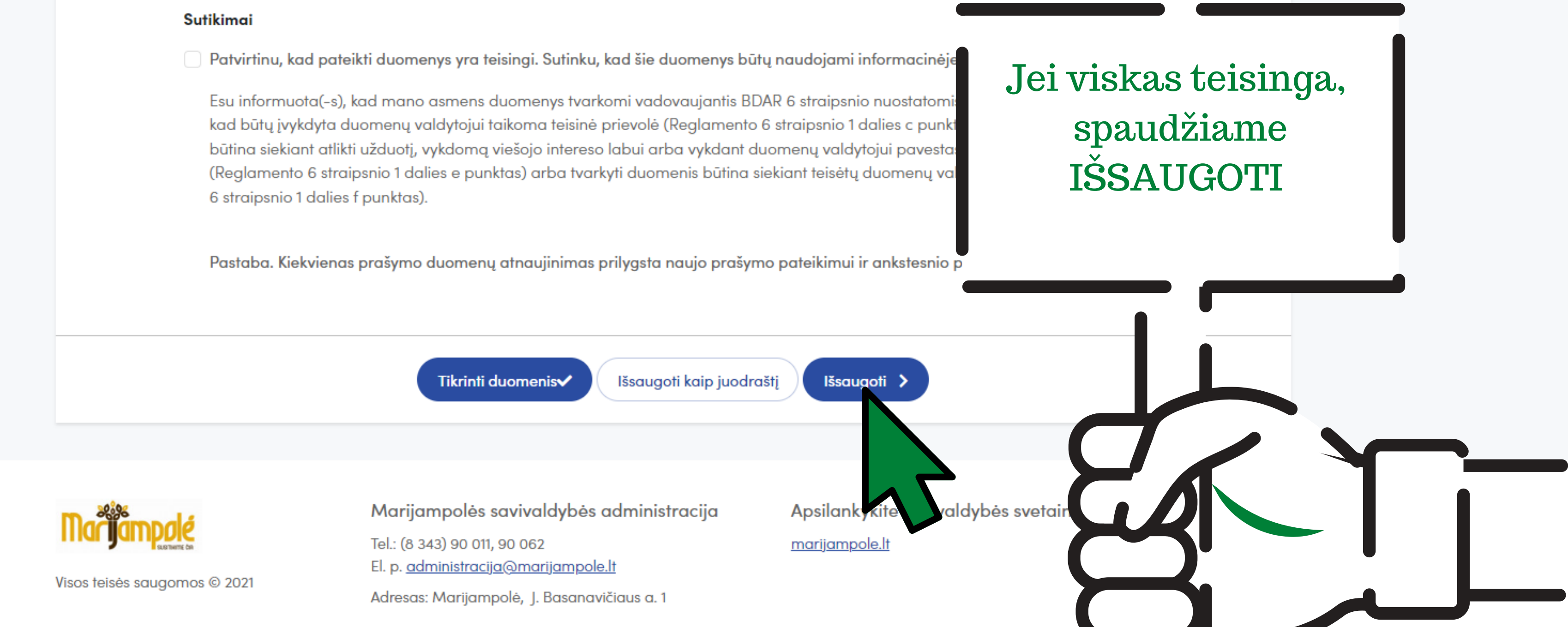

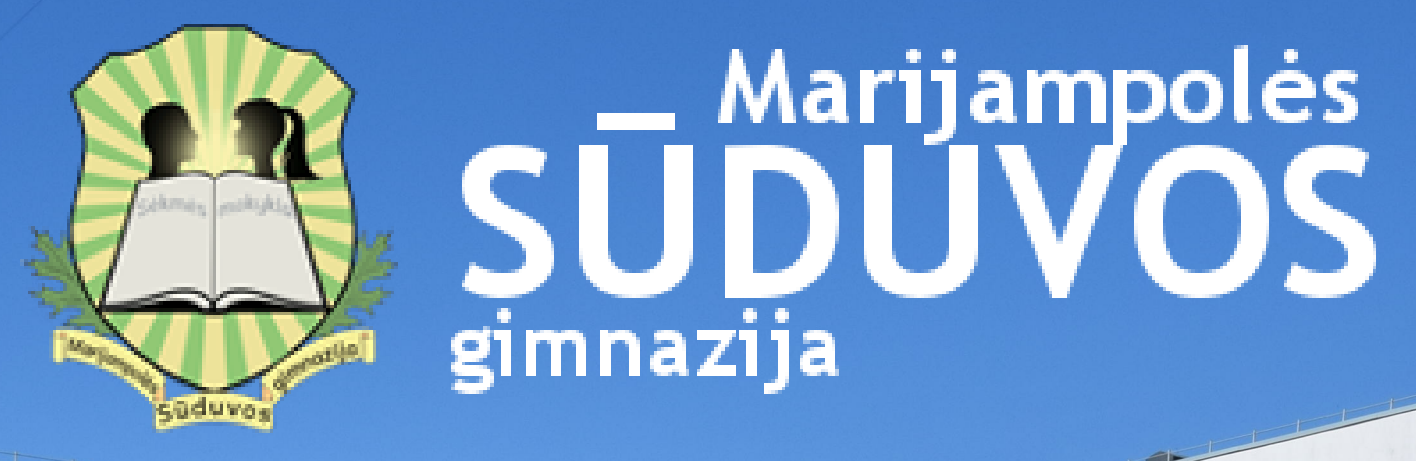

# SĖKMĖS MOKYKLA -KIEKVIENAM VAIKUI !

R. Juknevičiaus g. 32, LT - 68208, Marijampolė Mob. 8 652 89 364 rastine@suduva.marijampole.lm.lt

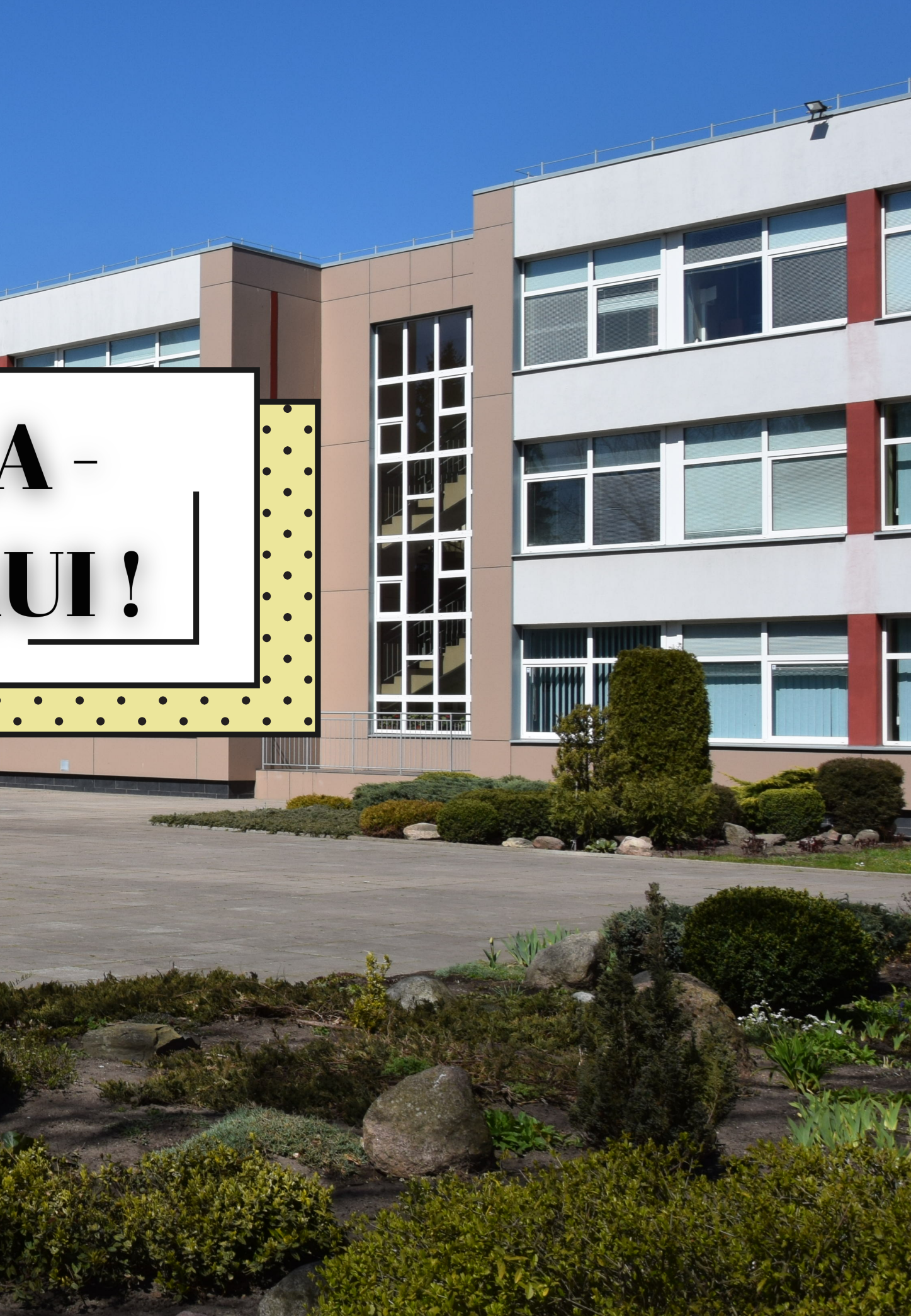